## Public Access: Order Official Verification Documents to be Sent to a State Board

This guide is intended for those individuals needing to order and pay for OFFICIAL verification documents that will be sent to another State Board. You must be logged in to your MySD account to transact business and send this automated request.

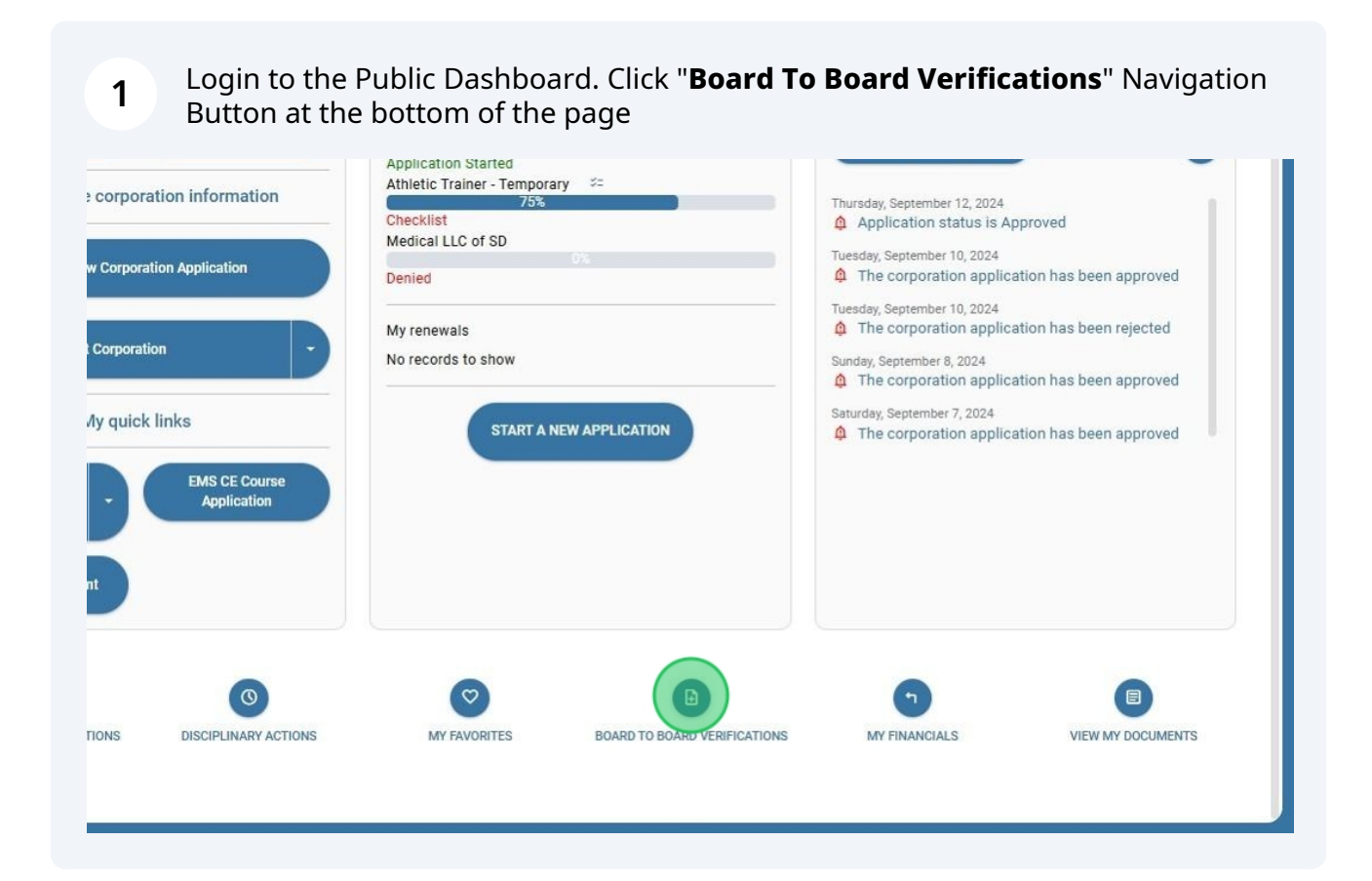

2 Enter all required information in the top section. Use the "**Dropdown Select**" feature to choose a **State and Profession**. Click on the **down arrow** to display a list of choices to select from.

|                             |                                                               | Hello, Par | tu Barney! Log ou |             |                              |                               |     |        |
|-----------------------------|---------------------------------------------------------------|------------|-------------------|-------------|------------------------------|-------------------------------|-----|--------|
|                             |                                                               |            |                   | 1           |                              |                               |     |        |
| Requestor Name:             |                                                               |            |                   |             |                              |                               |     |        |
| Requestor Phone (Direct Lin | e, extension or cell):                                        |            |                   |             |                              |                               |     |        |
| Requestor Email:            |                                                               |            |                   |             |                              |                               |     |        |
| Select State                |                                                               |            |                   |             |                              |                               |     |        |
| Select Profession           |                                                               |            |                   |             |                              |                               |     |        |
| Special Instructions        |                                                               |            |                   |             |                              |                               |     |        |
| okup                        | Search results                                                |            |                   |             | My Cart                      |                               |     |        |
| Name                        | Search results<br>View Profile Name                           | Туре       | Expires           | Add to Cart | My Cart                      | Description                   | Fee | Remove |
| Name                        | Search results<br>View Profile Name<br>No records to display. | Туре       | Expires           | Add to Cart | My Cart<br>Item<br>No record | Description<br>ds to display. | Fee | Remove |
| Name<br>Number<br>Search    | Search results<br>View Profile Name<br>No records to display. | Туре       | Expires           | Add to Cart | My Cart<br>Item<br>No record | Description<br>ds to display. | Fee | Remove |

## **3** If you are sending a request for a standard license verification, **SKIP to Step 5**.

If you have a request with a **special circumstance** such as a pathology board certification or visa letter, change the country (which defaults to USA) to "**OTHER**". (*Click in the text box and type Other, to display it in the dropdown menu. Click* "**other**" *to select it*).

| Other            |   |                |                                                                                                    |                                                                              |
|------------------|---|----------------|----------------------------------------------------------------------------------------------------|------------------------------------------------------------------------------|
| A161-1:- T:      |   |                |                                                                                                    |                                                                              |
| Q                |   |                |                                                                                                    |                                                                              |
| Yemen            |   |                |                                                                                                    |                                                                              |
| Zambia           |   |                |                                                                                                    |                                                                              |
| Zimbabwe         |   |                |                                                                                                    |                                                                              |
| Other            |   |                |                                                                                                    |                                                                              |
| Number<br>Search | 0 | Wendy Temp RCP | Emergency Medical<br>Responder<br>Athletic Trainer -<br>Temporary<br>Ambulance Driver<br>EMT-Basic | Apr 30, 2026<br>Jun 30, 2026<br>Dec 11, 2024<br>Apr 30, 2026<br>Mar 31, 2024 |

4 When you have a special circumstance and select "**Other**" in the country, the State field is no longer available and you are **required** to enter special instructions. Click into "**Special Instructions**" field and enter any specific details the BMOE administrator will need to process this request.

| oathology report results - ATT | 'N: Judy Johnson | <b>—</b>       |                                                                                                    |                                                                              |             |                     |
|--------------------------------|------------------|----------------|----------------------------------------------------------------------------------------------------|------------------------------------------------------------------------------|-------------|---------------------|
| ookup                          | Search resul     | ts             |                                                                                                    |                                                                              |             | My Cart             |
| Wendy                          | View Profile     | Name           | Туре                                                                                                    | Expires                                                                      | Add to Cart | Item Des            |
| Number<br>Search               | ٢                | Wendy Temp RCP | Ambulance Driver<br>Emergency Medical<br>Responder<br>Athletic Trainer -<br>Temporary<br>Ambulance Driver<br>EMT-Basic<br>Certification | Apr 30, 2026<br>Jun 30, 2026<br>Dec 11, 2024<br>Apr 30, 2026<br>Mar 31, 2024 | ţ.          | No records to displ |

## Use the **Licensee Lookup** feature to find a licensee. Enter a full or partial name in the name field or enter a license number. Click "**Search**"

| 6  | Investigator Dashboard       | Select Profession    |                                            |    |
|----|------------------------------|----------------------|--------------------------------------------|----|
| 6  | Public Dashboard             | Special Instructions |                                            |    |
| B  | AA Landing Page              |                      |                                            |    |
| 6  | Supervisor Landing Page      | Lookup               | Search results                             | My |
| 6  | Board Member Landing<br>Page | Name -               | View Profile Name Type Expires Add to Cart |    |
| 6  | Corporations                 | Number               | No records to display.                     |    |
| \$ | Orders/Payments              | Search               |                                            |    |
|    | Notification Center          |                      |                                            |    |
| \$ | Settings                     |                      |                                            |    |
|    |                              |                      |                                            |    |
|    |                              |                      |                                            |    |
|    |                              |                      |                                            |    |
|    |                              |                      |                                            |    |
|    |                              |                      |                                            |    |

5

Your search results will display licensees based on the search criteria you entered.

Click "**Add to Cart**" icon to select a licensee for verification and move the order into your cart for Checkout.

| MD / DO . Physician Surger | 20           |                          |                                                    |                              |             |           |               |
|----------------------------|--------------|--------------------------|----------------------------------------------------|------------------------------|-------------|-----------|---------------|
| 10 / DO - Physician Surger | 511          |                          |                                                    |                              |             |           |               |
| pecial Instructions        |              |                          |                                                    |                              |             |           |               |
|                            |              |                          |                                                    |                              |             |           |               |
| okup                       | Search resu  | Its                      |                                                    |                              |             | My Cart   |               |
| sal                        | View Profile | Name                     | Туре                                               | Expires                      | Add to Cart | Item      | Description   |
| Number                     | •            | Sally Mae Surgeon,<br>MD | MD / DO - Physician<br>Surgeon<br>Ambulance Driver | Aug 21, 2025<br>Apr 30, 2026 | ¥           | No record | s to display. |
| Search                     |              |                          |                                                    |                              |             |           |               |
|                            |              |                          |                                                    |                              |             |           |               |
|                            |              |                          |                                                    |                              |             |           |               |
|                            |              |                          |                                                    |                              |             |           |               |
|                            |              |                          |                                                    |                              |             |           |               |
|                            |              |                          |                                                    |                              |             |           |               |

Click "Checkout" to pay and submit your Order. 7 My Cart Expires Add to Cart Description Item Fee Remove Board to 10 - Physician Aug 21, 2025 Sally Mae \$30.00 'n Board Apr 30, 2026 Surgeon, MD ance Driver verification Checkou

6

## 8 Click "**Pay Online Using credit Card**" to mark the payment choice, then Click "**Make Payment**".

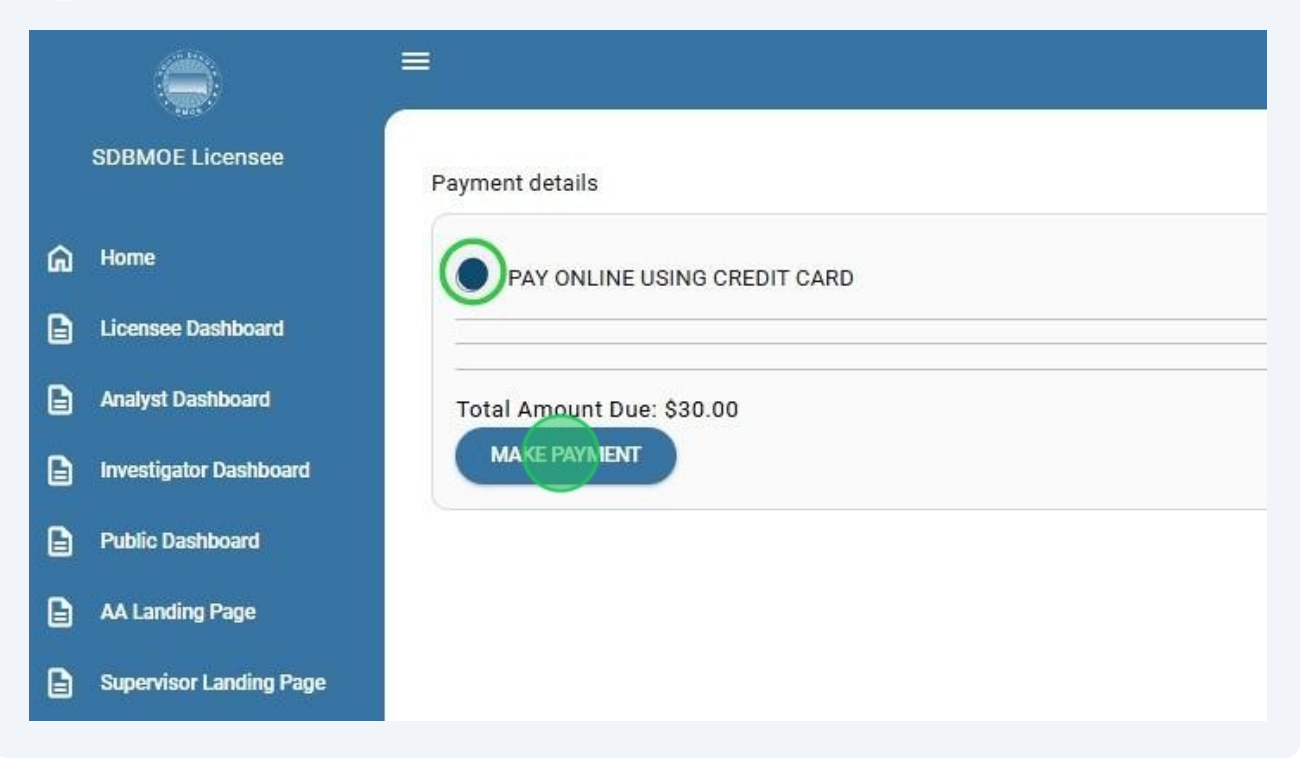

9 Enter your **payment details**. The SDBMOE does not store any of your **sensitive information** related to this payment. It is solely required to process the transaction through our payment provider. Click "**Pay**" to complete the transaction.

| Card Number*            |               |
|-------------------------|---------------|
| Card Number is required |               |
| Expiration Date(MMYY) * | CVV2*         |
| Address1 *              | Postal Code * |
|                         |               |

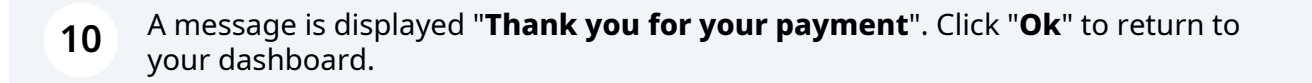

Thank you for your payment! Your board to board verification request will be processed.

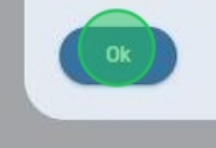

11 From your Licensee Dashboard, Click "My Financials" button at the bottom of the page to view Order details and a Receipt for your Board to Board request.

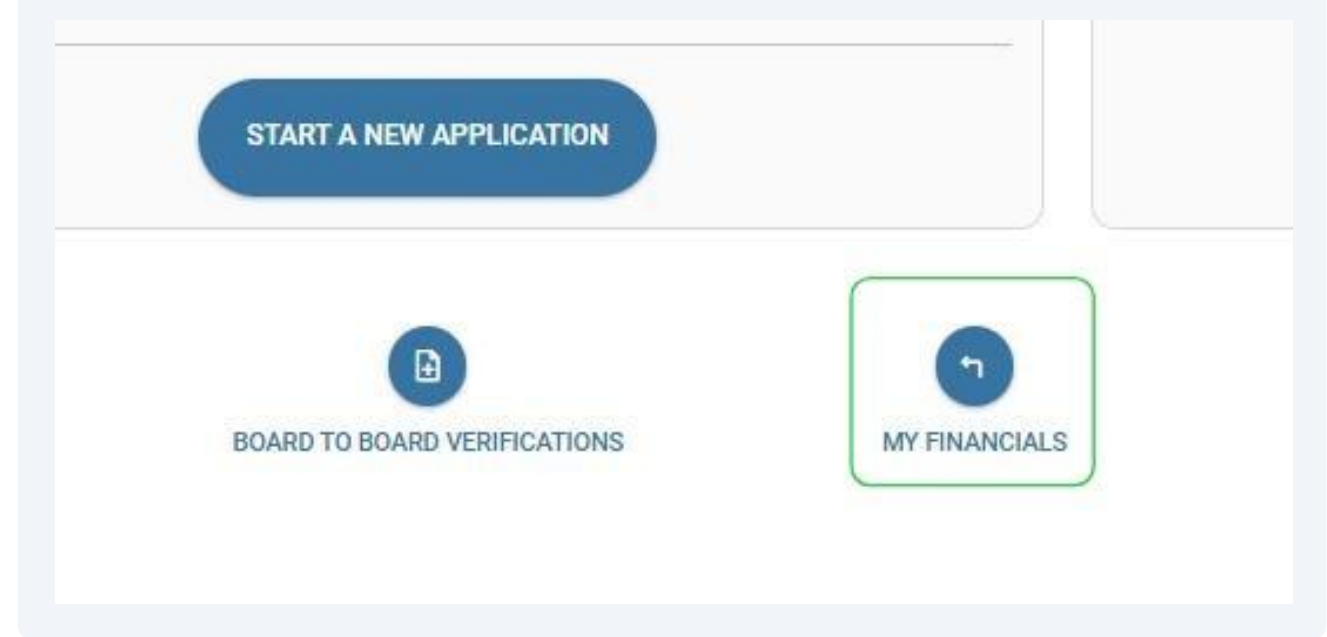

12 As a member of the public, your **Public Dashboard** will display all "**Previous Orders**" in the middle section of your dashboard.

| Previous orders |                 |              |                                       |  |  |
|-----------------|-----------------|--------------|---------------------------------------|--|--|
| View<br>Details | Order<br>Number | Date         | Description                           |  |  |
| 0               | 00582           | Oct 15, 2024 | Individual application renewal        |  |  |
| 0               | 00578           | Oct 09, 2024 | Individual application                |  |  |
| 0               | 00576           | Oct 09, 2024 | Individual application                |  |  |
| 0               | 00560           | Oct 02, 2024 | Corporation application               |  |  |
| 0               | 00558           | Oct 02, 2024 | Corporation application               |  |  |
| 0               | 00548           | Oct 01, 2024 | Corporation application               |  |  |
| 0               | 00544           | Oct 01, 2024 | Individual application renewal        |  |  |
| 0               | 00543           | Sep 29, 2024 | Corporation application               |  |  |
| 0               | 00541           | Sep 28, 2024 | Corporation application               |  |  |
| 0               | 00539           | Sep 27, 2024 | Corporation application reinstatement |  |  |
|                 | 2 1             | 1 1          | 2 4 E > >                             |  |  |